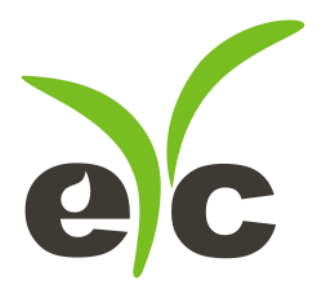

# 操作手册

# eyc-yech THG03, THR23, GS23 二氧化碳温湿度传感器(室内型)

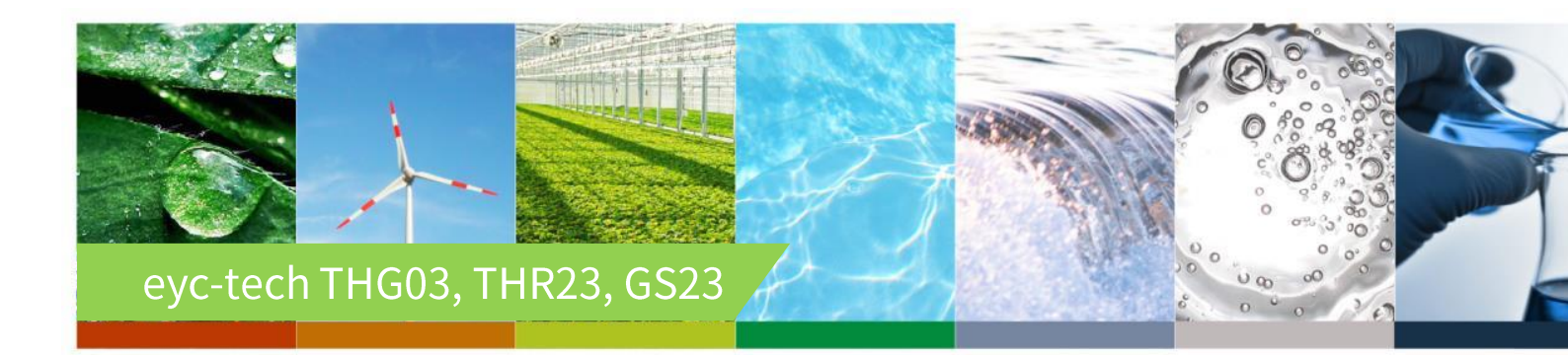

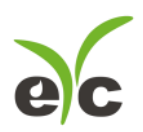

| — 、        | 安全注意事项          | 3      |
|------------|-----------------|--------|
| _ 、        | 接线图             | 1      |
| $\equiv$ 、 | 尺寸图             | 1      |
| 一页、        | 使用要求            | 5      |
| 一五、        | RS-485 & MODBUS | -<br>- |
| <u> </u>   | ∽件扣判塌作法程<br>(   | ,      |
|            | 次什观划示ⅠF加性       | נ      |
| Ľ`         | 际乔仪开市处理         | )      |

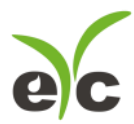

#### -、 安全注意事项

- 使用本产品之前,用户必须阅读本用户手册的详细信息,然后按照正确的步骤使用本产品。
- 使用 / 设置本产品时,本用户手册仅供参考,并且需要妥善保存。
- 操作使用上的限制,敬请注意!本产品不适用于防爆区域,请勿在有碍人身安全的情况下使用本产品。
- 用于无尘室、动物饲养室等,有可靠性,控制精度等方面的特别要求时,请向本公司的销售人员咨询。
- 如果用户将本产品安装在无尘室,动物繁殖环境等特殊环境中,请向本公司的专业销售人员进行专门的 产品咨询。
- 如果因操作人员不当或环境不正确而导致不正确和危险的后果,本公司将不承担任何法律责任。

#### 警告!

- 安装前请确认产品是否因运送过程导致外观损坏,或因附件遗失影响产品功能。
- 请将本产品安装在本说明书中明确规定的使用环境中使用,否则因此发生故障。
- 请在切断供应电源的状态下进行接线作业,否则可能触电及造成设备故障。
- 为防止产品损坏,在进行任何接线和安装之前,请务必断开产品的电源。
- 请在本说明书规定的额定电源及各工作范围内使用本产品,否则可能引起火灾或设备故障。
- 本产品必须在手册规定的操作条件下操作,以防止设备损坏。
- 为安全起见,必须由电气安装专业人员配备仪表进行安装和接线,根据所适用的安全标准规范,所有接 线必须遵守当地的室内布线规范和电气安装规则。
- 关于接线,请按照内部接线规程,电气设备技术标准进行施工,所有接线必须符合室内接线规则和电气
   安装规则,并需将上盖螺丝及出线端迫紧,才能达到产品 IP 等级。
- 为防止变频器等的干扰,避免错误信号导致产品损坏,请使用绝缘导线。
- 电线的末端请使用有绝缘覆盖的压接端子,及依照接线图方式施工,避免引起短路。
- 为避免人身伤害,请勿触摸正在使用的产品的运动部件。
- 产品故障时,可能因无输出导致高湿环境状态,或可能使输出高过 20mA,请在控制器侧采取安全措施。
- 丢弃本产品时,用户必须遵守不同国家 / 地区有关工业生活垃圾的相关规定。

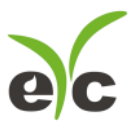

二氧化碳温湿度传感器(室内型)

## 二、 接线图

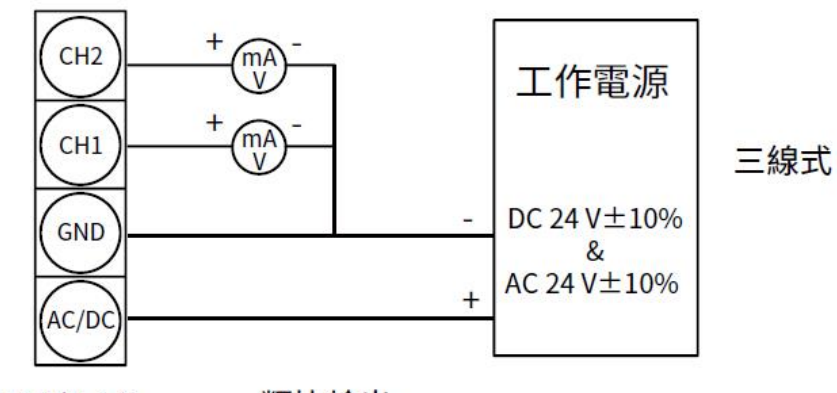

4P 端子台

類比輸出

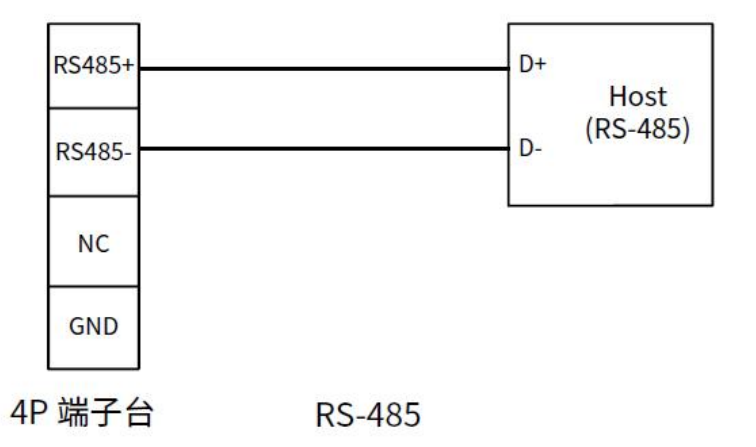

三、 尺寸图

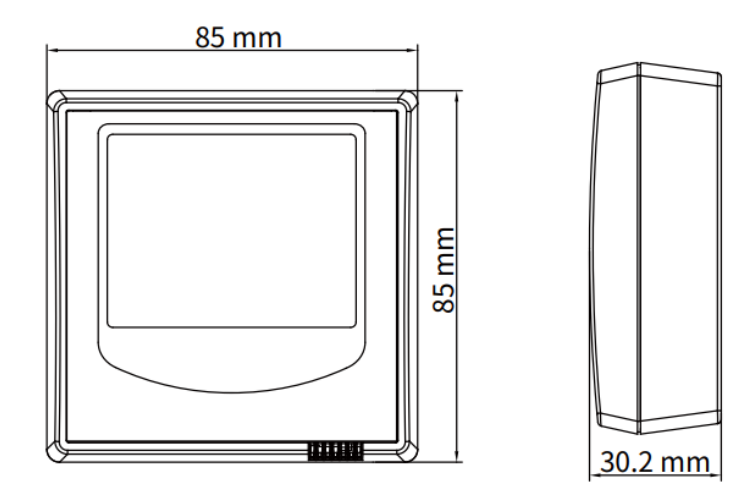

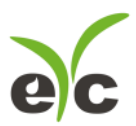

## 四、 使用要求

为确保产品量测准确性与稳定性,请遵守以下使用建议:

- 产品安装时应采**垂直直立方式摆放**,请勿平放或倾斜使用,以免影响内部气流导引与感 测效果。
- 建议安装于风速大于 0.5 m/s 的通风环境中,确保足够的气流量以达到最佳感测表现。

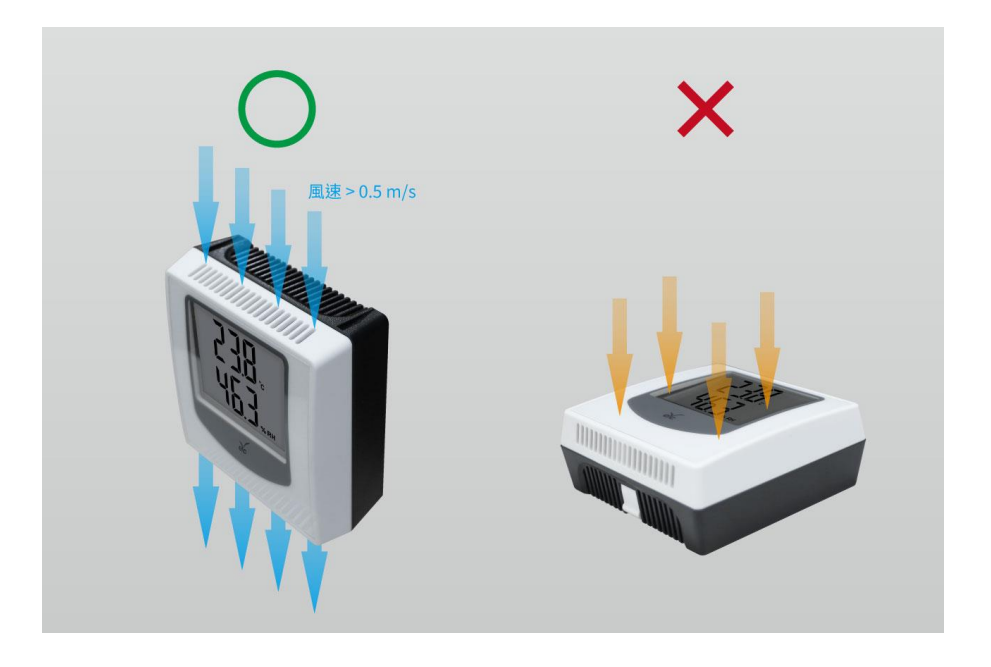

### 五、 RS-485 & Modbus

THG03, THR23, GS23 可用于数据通信 RS-485 接口,依据 Modbus 协议使用 PLC,HMI 和 PC 连接方便。 对于 Modbus 协议信息,请从网站上的文件下载。除 PLC,HMI 应用程序外,用户软件还提供设备设置和数 据记录功能,也可从网站免费下载。

技术数据:

- (1) 最大连接规模:32台传感器
- (2) 通信:与PC的COM-Port(串行接口)
- (3) 最大网络扩展: 总长 1200m(3937 ft), 波特率 9600
- (4) 传输速率: 9600, 19200, 38400, 57600, 115200 波特
- (5) 奇偶性: None, Even, Odd
- (6) 数据长度:8 bit
- (7) 停止位:1 or 2 bit
- (8) 出厂默认站号 1·数据格式 9600, N81

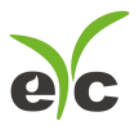

### 六、 软件规划操作流程

于官网下载规划软件,解压缩后执行。规划软件操作系统需求:Windows XP SP2 以上。

1. 硬件连接:连接 THG03 / THR23 / GS23 装置到 PC 的 USB to RS-485 或 RS-232 to RS-485 转换器

2. 由计算机的设备管理器确认 COM port 号码,本例为 COM1

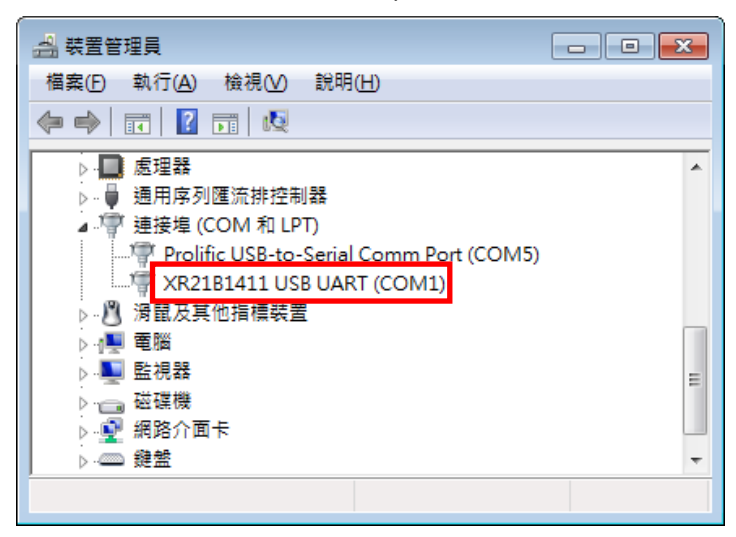

3. 打开 UI · 选定 " Interface " · 选择 " Config " 选项 · 然后设定 COM port · BAUD rate and data format · 以及站号 " Station ID " 后按下联机 。

| € eY <u>c-THG03,THR23,GS23-UI-20</u> 190502-1.2.6 |                                         | Interface                      |
|---------------------------------------------------|-----------------------------------------|--------------------------------|
| <u>E</u> ile <u>I</u> nterface <u>A</u> bout      |                                         | DODT COM1 T                    |
| Displa Open Alt+O ng Information                  |                                         |                                |
|                                                   | Quantity2 N/A                           | BAUD RATE 9600 •               |
|                                                   |                                         | None-8Bit-1Ston                |
| Clear OUT1 Snap Y Title (ON) Axis2 (ON            |                                         |                                |
| Chart Color Export X Title (ON) Legend (OI        | N) (OFF) 1 Minute Auto Scale            | TIMEOUT 250 ms                 |
| 100                                               | 100                                     |                                |
|                                                   | 100                                     | RETRY 2 times                  |
|                                                   |                                         | STATION ID 1                   |
| 80                                                | 80                                      |                                |
|                                                   |                                         | Station ID Baud Rate Data Type |
| 60                                                |                                         |                                |
|                                                   |                                         |                                |
| 40                                                | 40                                      |                                |
|                                                   |                                         |                                |
|                                                   |                                         |                                |
| 20                                                | 20                                      |                                |
|                                                   |                                         |                                |
| 0++++++++++++++++++++++++++++++++++++++           | + + + + + + + + + + + + + + + + + + + + |                                |
| т                                                 | ïme                                     | 4 III >                        |
|                                                   |                                         |                                |
| 0012                                              |                                         | Scan Apply Cancel              |
| Ready, Port Not Open                              |                                         |                                |

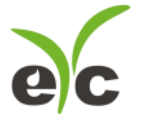

- 4. 扫瞄 RS-485 连接
- 5. 打开 UI·选定 "Interface "选择 " Config " 选项 · 然后设定 COM port · 按下 " Scan " 按键去扫瞄装置 · 出现连接装置后请按 " Close and Export " 选项

| • Interface                    | 🖳 Scan                                               |
|--------------------------------|------------------------------------------------------|
| PORT COM1   BAUD RATE 9600     | Baud 9600                                            |
| DATA FRAME None-8Bit-1Stop •   | Data Type                                            |
| TIMEOUT 250 ms                 | Station ID 42                                        |
| RETRY 2 times                  | Progress 1%                                          |
| STATION ID 1                   | Station ID Baud Rate Data Type Model Name FW Version |
| Station ID Baud Rate Data Type | 1 9600 N81 THG03 1.1.8                               |
|                                | < <b>*</b> •                                         |
| Scan Apply Cancel              | STOP CLOSE AND EXPORT CANCEL                         |

从装置列表选择站号 ID 及按 " Apply " 完成设定

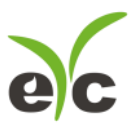

二氧化碳温湿度传感器(室内型)

- 6. 设定模拟输出
  - 于 Output 页签, OUT1(或 OUT2)群组内,可设定测量值以模拟型式输出,量程设定字段如下:
    - (1) Quantity : Temperature, Relative Humidity, Carbon Dioxide (CO2)
    - (2) Analog type: 电压或电流
    - (3) Analog Range: 0... 20 mA / 4 ... 20 mA (电流输出适用) 或 0... 10 V (电压输出适用)
    - (4) 测量量程: Upper and Lower
    - (5) 报警模式:勾选会使模拟信号采用 Hysteresis 式报警输出
    - (6) 报警触发点: Upper and Lower
    - (7) 报警输出位准: Upper and Lower

| ac eYc-THG03,THR23,GS23-UI-20190502-1.2.6 Station 1* □ ■ ■ |                                  |  |  |
|------------------------------------------------------------|----------------------------------|--|--|
| <u>File</u> Interface <u>A</u> bout                        |                                  |  |  |
| Display Output Monitor Setting Information                 |                                  |  |  |
| OUT1                                                       | OUT2                             |  |  |
| (1) Quantity Temperature -                                 | (1) Quantity Relative Humidity - |  |  |
|                                                            |                                  |  |  |
|                                                            |                                  |  |  |
| (2) 🔘 Voltage 💿 Current                                    | (2) Ovoltage Ourrent             |  |  |
| (3) Analog Range 4-20mA -                                  | (3) Analog Range 4-20mA 🔻        |  |  |
| (4) Upper Range 50 🖕                                       | (4) Upper Range 100 🛓            |  |  |
| Lower Range -20                                            | Lower Range 0                    |  |  |
|                                                            |                                  |  |  |
| (5) 🔲 Alarm Mode                                           | (5) 🔲 Alarm Mode                 |  |  |
| (6) Upper Point 0.0                                        | (6) Upper Point 0.0              |  |  |
| Lower Point 0.0 🛓                                          | Lower Point 0.0                  |  |  |
| (7) Upper Level 4.0                                        | (7) Upper Level 4.0 -            |  |  |
| Lower level 4.0                                            | Lower level 4.0                  |  |  |
|                                                            |                                  |  |  |
| Apply Read                                                 | Apply Read                       |  |  |
|                                                            |                                  |  |  |
|                                                            |                                  |  |  |
| Read OUT1 Config, Read successful                          |                                  |  |  |

7. 大型字体显示

于 Monitor 页签,可同时显示设备测量值

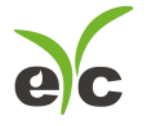

| eYc-THG03,THR23,GS23-UI-20190502-1.2.6 Station 1*                                                              |                    |                  |
|----------------------------------------------------------------------------------------------------|--------------------|------------------|
| <u>File</u> Interface <u>A</u> bout                                                                            |                    |                  |
| Display Output Monitor Setting Information                                                                     |                    |                  |
|                                                                                                    | and the second     | and the second   |
|                                                                                                    | 1 m                | 1                |
|                                                                                                    | т 20.9 °с          |                  |
|                                                                                                    | RH 64.7 %          | and and          |
| and the state of the                                                                                           | CO2 692 PF         | M                |
|                                                                                                    |                    |                  |
|                                                                                                    |                    | 1                |
| the state of the state                                                                                         |                    |                  |
| The second second second second second second second second second second second second second second second s | and the second     |                  |
|                                                                                                    |                    |                  |
|                                                                                                    |                    |                  |
|                                                                                                    | All states and the | to the second    |
|                                                                                                    |                    |                  |
|                                                                                                    |                    |                  |
| Pard OUT Confine Read automated                                                                                |                    | WWW.YUDEN.COM.TW |
| Read OUTE Config, Read successful                                                                              |                    | ,d               |

# 

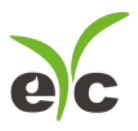

8. 设定 RS-485、联机质量测试及环境参数

于 Setting 页签,有 3 个群组提供规划,各项设定字段如下。

※环境参数:

(1) 测量气体压力

※Modbus Protocol 通讯协议:

- (2) 站号
- (3) 波特率
- (4) 数据封包格式
- (5) Modbus 通讯自我测试功能(启动/关闭)
- (6) Modbus 通讯自我测试结果重置

※CO2 背景校正:

(7) 二氧化碳自动漂移补偿开关设定。显示绿色表示开启,否则表示关闭自动更正功能。一般大气环境下,二氧化碳的背景浓度大约在 400PPM 左右,而居家环境如客厅,正常上下班的办公室等,在晚上无人的条件下,二氧化碳浓度通常就会是 400 PPM 左右,利用此一特性,采取 7 天的平均统计值加以计算就可以达到漂移补偿的效果。不过此一功能,在长时间二氧化碳都处于高浓度的环境中并不适用,如特殊的工厂环境或是植物温室等。

※其它:

- (8) 写入设定值
- (9) 读取设定值

| € eYc-THG03,THR23,GS23-UI-20190502-1.2.6 Station 1* |                    |                  |
|-----------------------------------------------------|--------------------|------------------|
| <u>File</u> Interface <u>A</u> bout                 |                    |                  |
| Display Output Monitor Setting Information          |                    |                  |
| Environment                                         |                    |                  |
| (1) Air Pressure (mBar) 1013.25                     |                    |                  |
| Modbus Protocol                                     | Test Count:        | Test Result      |
| (2) Station ID 1                                    | Read Error:        |                  |
| (3) Baud Rate 9600 -                                | Data Error:        |                  |
| (4)<br>Data Frame None-8Bit-1Stop •                 | Echo Test<br>(OFF) | Reset<br>Counter |
|                                                     | (5)                | (6)              |
| CO2 AutoCalib                                       |                    |                  |
| (7) Auto Baseline<br>Correction                     |                    |                  |
| Apply                                               | Read               |                  |
| (8)                                                 | (9)                |                  |
| Read OUT1 Config, Read successful                   |                    | .:               |

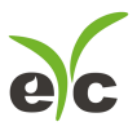

二氧化碳温湿度传感器(室内型)

9. 数据显示及记录

于 Display 页签,指定测量单位和显示小数字数与纪录功能,各项设定如下。

- (1) OUT1 与 OUT2 测量物理量、显示单位与测量值
- (2) 清除趋势图
- (3) 选取功能键(8)作用的曲线,当显示 OUT1 表示颜色功能键对 OUT1 设定
- (4) 趋势图实时截图
- (5) 趋势图纵轴卷标显示(ON)或不显示(OFF)
- (6) 趋势图副坐标纵(右侧坐标)开启(ON)或不开启(OFF)
- (7) 趋势图曲线格式调整,五种绘图格式循环
- (8) 设定趋势图曲线颜色
- (9) 导出缓冲区所有纪录,纪录将存成 csv 格式(注意:当按下(2)会同步清除缓冲区纪录)
- (10) 趋势图横坐标纵开启(ON)或不开启(OFF)
- (11) 趋势图区线图例开启(ON)或不开启(OFF)
- (12) 档案纪录功能开启(ON)或不开启(OFF),纪录将存成 csv 格式,过程不受功能键(2)影响
- (13) 趋势图时间轴刻度
- (14) 趋势图纵轴刻度
- (15) 趋势图纵轴手动刻度区间设定
- (16) OUT1 纵坐标显示于左侧
- (17) OUT2 纵坐标显示于右侧

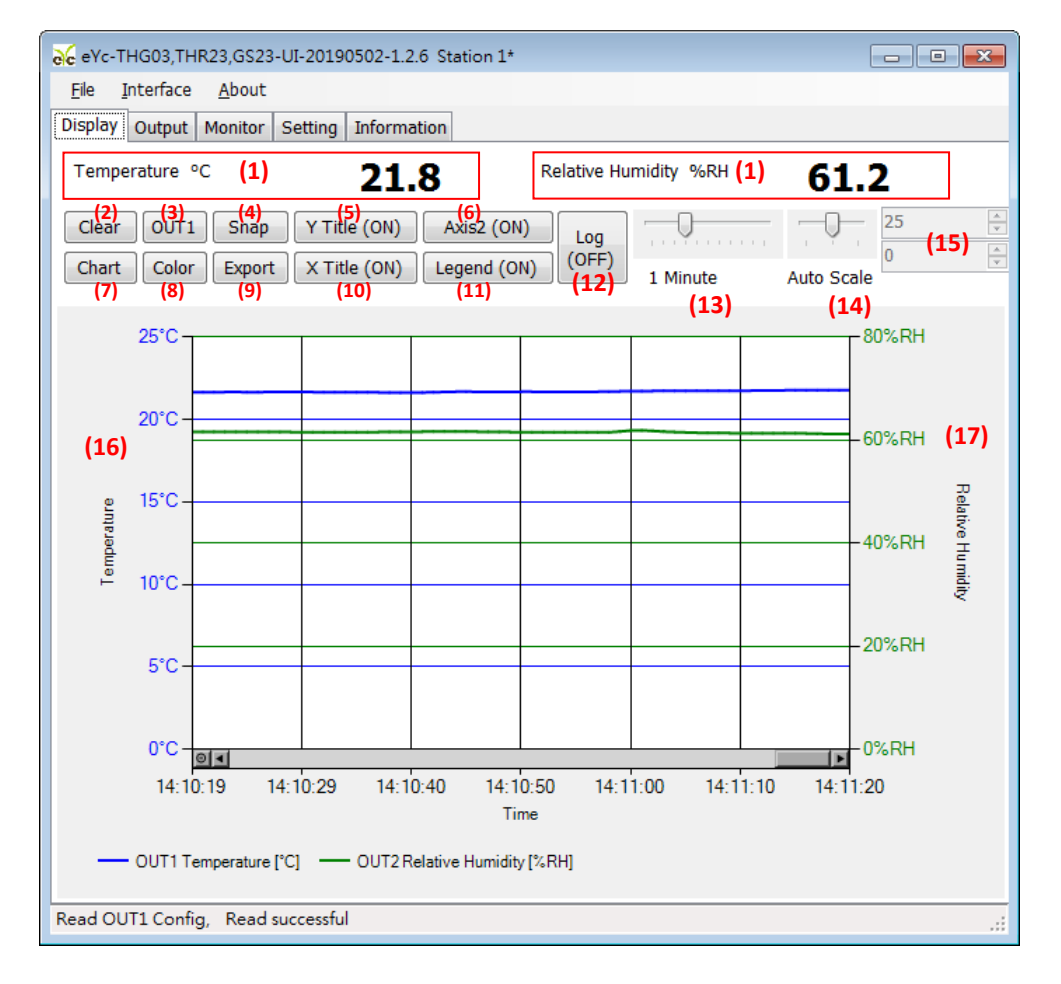

希 www.eyc-tech.com

11

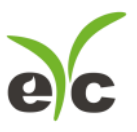

#### 10.装置信息

于 Display 页签,指定测量单位和显示小数字数与纪录功能,各项设定如下。

- (1) 产品序号
- (2) 产品型号
- (3) 韧体版本
- (4) 韧体 CRC 检查码
- (5) RS-485 通讯功能启用状态
- (6) 量程范围与零点设定值
- (7) 模拟输出校正数据
- (8) 校正日期

| € eYc-THG03,THR23,GS23-UI-20190502-1.2.6 Station 1*                                                                                                    |                    |                       |      |
|----------------------------------------------------------------------------------------------------|--------------------|-----------------------|------|
| <u>F</u> ile <u>I</u> nterface <u>A</u> bout                                                                                                    |                    |                       |      |
| Display Output Monitor Setting                                                                                                    | Information        |                       |      |
| (1) Serial Number                                                                                                    | RF2020032101       |                       |      |
| (2) Model Name                                                                                                    | THG03              |                       |      |
| (3) Firmware Version                                                                                                    | 1.1.8              | (4) Firmware Checksum | D3B6 |
| <b>(5)</b> RS-485                                                                                                    | Enabled            |                       |      |
| (6) Temperature (°C)<br>Relative Humidity (%)<br>Carbon Dioxide (PPM)<br>50~-20, Calib Offset: 0.00<br>100~0, Calib Offset: 0.00<br>2000~0, Calib Offset: 0 |                    |                       |      |
| (7) DAC Near Full Scale Voltag                                                                                                    | e (V) Current (mA) |                       |      |
| OUT1 (CURR)         9.870         20.000           OUT2 (CURR)         9.890         20.000                                                                 |                    |                       |      |
| (8) Calibration Date 2019-04-1                                                                                                    |                    |                       |      |
| Read OUT1 Config, Read successful                                                                                                    |                    |                       |      |

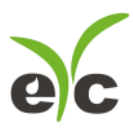

### 七、 保养及异常处理

#### 1. 保 养

二氧化碳温湿度传感器在出厂时已通过检查,并正确调整好精度,因此在安装现场不需重新进行调 整。请按照如下要点进行保养:

#### (1) 定期检修

根据空气中的尘埃含量、污垢状况确定保养周期,定期进行检测,确认精度、检查并清除过滤 网孔的堵塞。

#### 2. 异常状况的检修、处理:

(1) 感测组件保护

保养过程禁止使用物品刮伤温度及湿度芯片表面,以免造成损坏。

#### (2) 异常状况及其检修、处理

运行过程中如果发生异常,请按照下表进行检修,并采取必要的措施。

| 异常状况    | 检修             | 处理                  |
|---------|----------------|---------------------|
| ●无输出    | ●接线错误          | ●修正正确接线             |
| ●输出不稳定  | ●接线松脱或断线       | ●将端子台旋紧或更换配线        |
|         | ●确认电源电压        | ●更换产品               |
|         |                |                     |
| ●输出反应迟缓 | ●传感器本体被沾湿 / 结露 | ●安装于通风良好处,以维持准确之量测值 |
| ●有误差    | ●确认安装场所        | ●从支架上卸下主体           |
|         | ●确认测棒尘埃、污垢状况   | ●卸下传感器盖、透气孔         |
|         | ●安装角度          | 让本体在清洁的空气环境中自然干燥    |
|         | ●安装位置          | ●参照安装注意事项           |
|         |                | ●透气孔的清洁             |
|         |                |                     |
|         |                |                     |

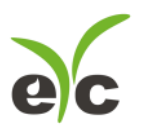

二氧化碳溫濕度傳感器(室內型)

# 永续 | 环保 | 专业 温湿度/露点/风速/风量/流量 量测专家

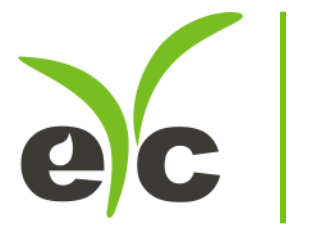

Tel.: 886-2-8221-2958 Web : www.eyc-tech.com e-mail : info@eyc-tech.com

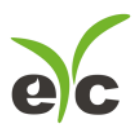